Um mobile Endgeräte mit Noah zu verknüpfen, hat HIMSA einen Standard entwickelt, der sich 'Noah Mobile' nennt. Dieser Standard wird in AMPAREX mit der Noah Version 4.7 unterstützt. Mit 'Noah Mobile' ist es möglich, über sogenannte 'Mobile Apps' auf Daten in der AMPAREX Datenbank zuzugreifen. Der neue Standard sieht vor, Kundendaten zu verändern, zu löschen und neu anzulegen.

Der Zugriff auf die Noah-Daten erfolgt dabei über einen Noah-Server. Der Noah-Server läuft in der AMPAREX Welt immer auf dem eigentlichen Arbeitsplatzrechner. Somit ist jeder Rechner, der Noah installiert hat, auch gleichzeitig ein Noah-Server. Damit ist es möglich, für ein Unternehmen mehrere Noah Mobile Zugriffspunkte (Server) zu haben.

Sobald ein Unternehmen beschließt 'Noah Mobile' einzurichten, muss es sich entscheiden, ob im Unternehmen ein Noah-Server pro Filiale vorhanden sein soll oder ob es einen 'Noah-Mobile Server' für das ganze Unternehmen geben soll.

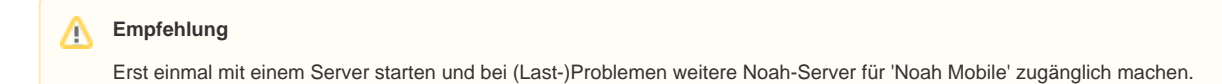

#### Schritt für Schritt

Die Verknüpfung zwischen Noah-Server und der Microsoft Azure Cloud findet über einen Alias-Namen statt, der am Noah-Server eingerichtet werden muss. Die Microsoft Cloud kennt alle Alias-Namen aller Unternehmen. Greift nun ein Tablet mit dem Alias-Namen auf die Cloud zu, so muss man den Alias-Namen, den Benutzer und das Passwort angeben. Die Microsoft Cloud weiß über den Alias-Namen, auf welchen Noah-Server sie einen Login durchführen muss. Ist der Login erfolgreich, kann das Tablet auf die Noah-Daten zugreifen.

|                                                                                                    | Beschreibung                        |
|----------------------------------------------------------------------------------------------------|-------------------------------------|
| EZ Journal Entry API: 1.1 [apiexttest.noahmobile.net]                                                                               | Login über Noah-App                 |
| + 🔟                                                                                                    |                                     |
| Date 01.01.0001 15 Subject                                                                                                    |                                     |
| Noah Alias Name                                                                                                    |                                     |
| AuthenticationDialog – 🗆 X                                                                                                    | Dann erfolgt der eigentliche Login. |
| Noah                                                                                                    |                                     |
|                                                                                                    |                                     |
| The App Demo App requests<br>access to the Noah data on<br>"tobiashaefner" using your<br>credentials<br>user<br>••••••••<br>Sign In |                                     |

#### Einrichtung in AMPAREX

Schritte, die zur Einrichtung von Noah Mobile in AMPAREX notwendig sind:

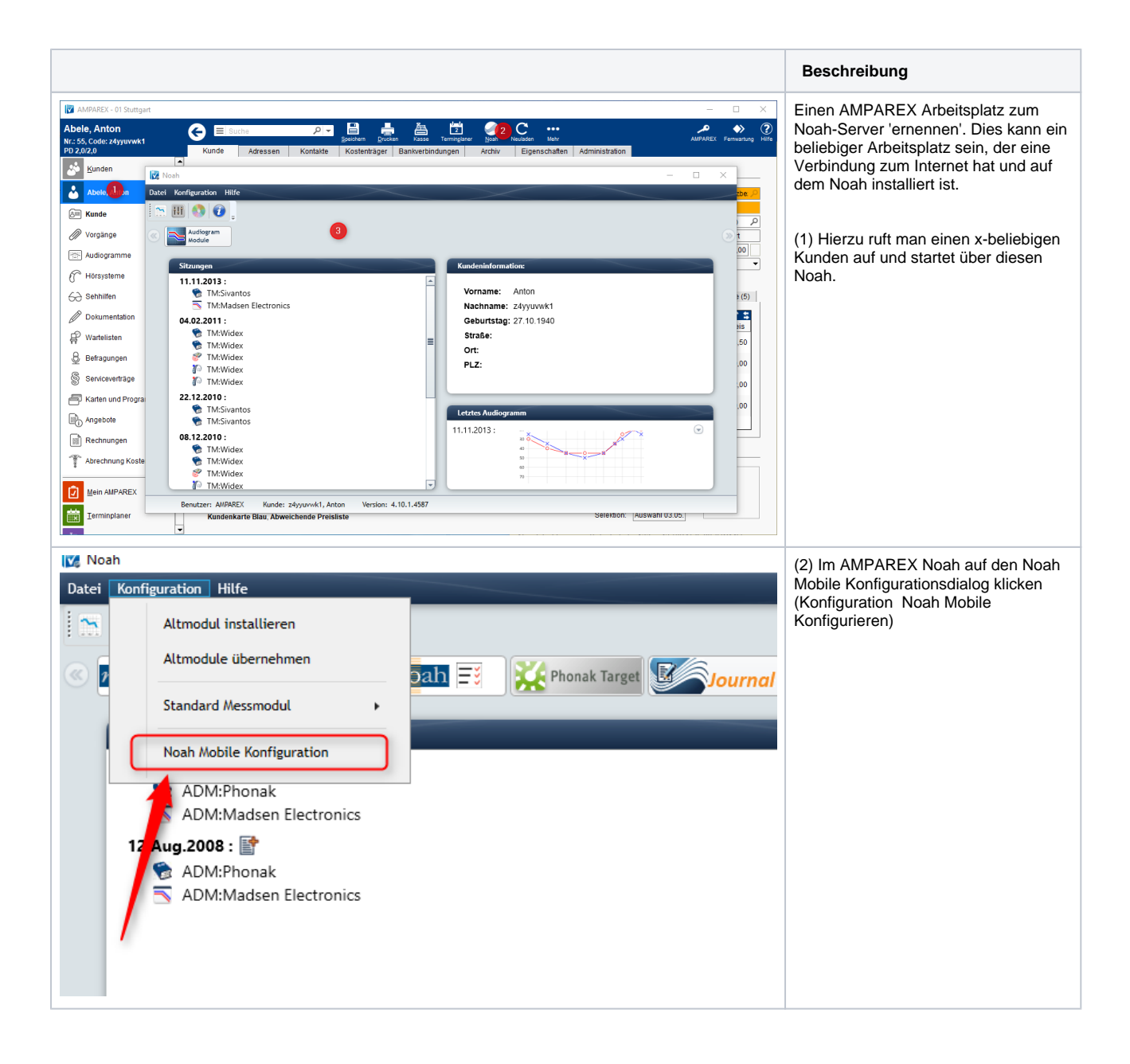

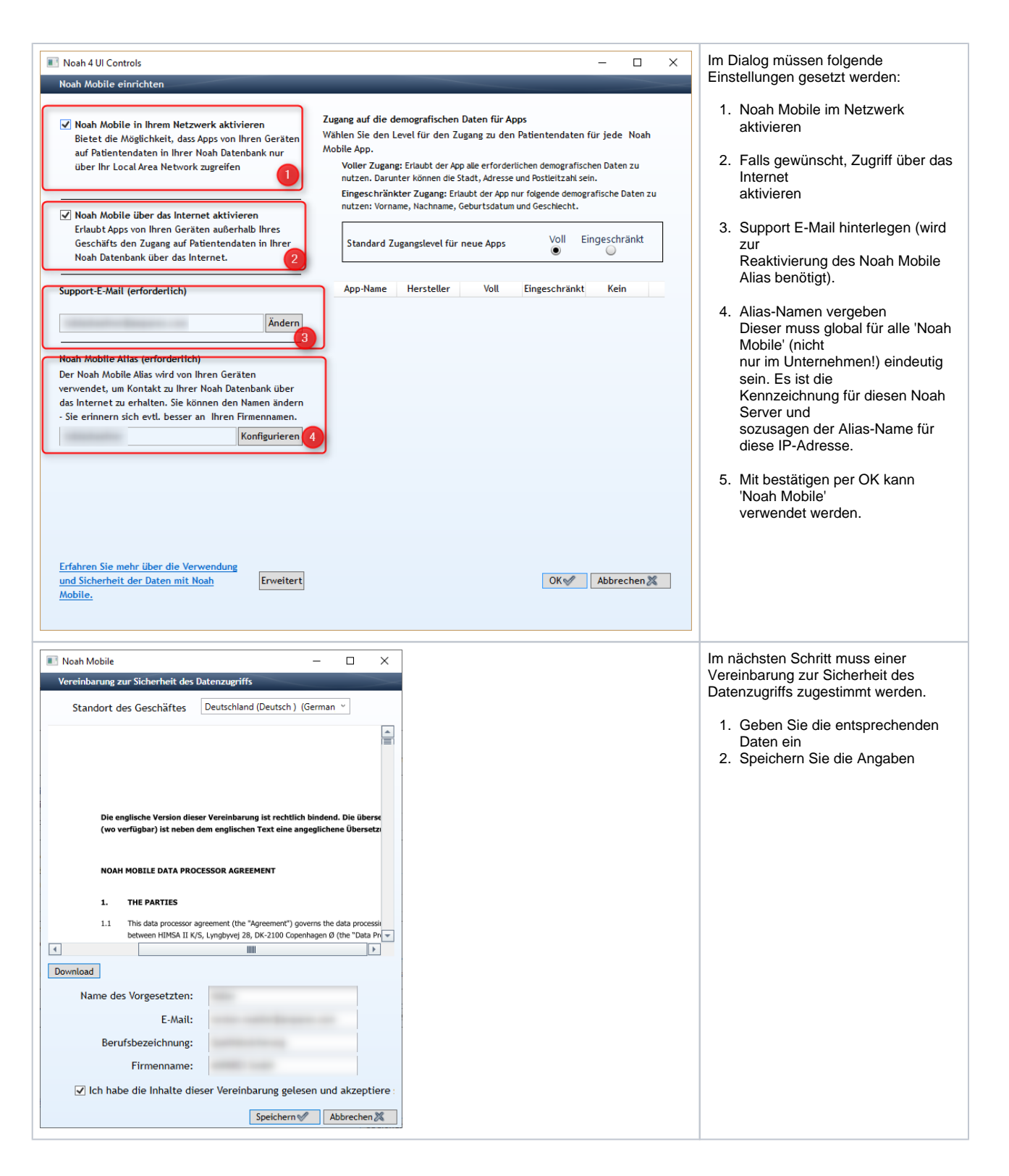

| Noah 4 UI Controls                                                                    |                                                                                                    |                                                                                                    | - 0                                                                                     | × Soll zusätzlich das Noah-Alert-                                                                                                    |
|---------------------------------------------------------------------------------------|----------------------------------------------------------------------------------------------------|----------------------------------------------------------------------------------------------------|-----------------------------------------------------------------------------------------|----------------------------------------------------------------------------------------------------|
|                                                                                       |                                                                                                    |                                                                                                    |                                                                                         | Dashboard zum Einsatz kommen,                                                                                                    |
| Settings App list<br>Im Folgenden finde<br>Klicken Sie auf der<br>deaktivieren oder o | n Sie eine Liste von Noah Mobile Apps,<br>n Button 'Konfigurieren' neben einer Ap<br>die Einstellungen des Datenzugangs zu ä | die für die Anwendung mit Ihrem Noa<br>p, um eine Beschreibung zu der App<br>ndern.                                                         | ah System verfügbar sind.<br>zu erhalten, die App zu aktivieren oder zu                 | muss, nachdem Noah Mobile aktiviert<br>wurde, der Hersteller-App<br>Zugriffsrechte vergeben werden, damit<br>die App auf Kundeninformationen<br>zugreifen kann. |
|                                                                                       |                                                                                                    |                                                                                                    |                                                                                         |                                                                                                    |
| A                                                                                     | App name Manufactu                                                                                                    | irer Access                                                                                                    |                                                                                         |                                                                                                    |
| ServiceApp                                                                            | Sample HIMSA                                                                                                    | Access                                                                                                    | Configure                                                                               |                                                                                                    |
|                                                                                       |                                                                                                    |                                                                                                    |                                                                                         |                                                                                                    |
| AMPAREX - 01 Stuttgart<br>Filialverwaltung<br>Servicezugangsdaten                     | C El Bucha P → Latera<br>Servicezugangsdaten                                                                                 | ser Spechen Heulden                                                                                                    | - 🗆                                                                                     | <ul> <li>In AMPAREX wird ein Benutzerkonto<br/>benötigt. Dieses wird für den Login in<br/>der Noah Mobile App verwendet.</li> </ul>                             |
| Buchhaltung Stammdaten                                                                | Zugangsdaten suchen<br>Benutzer:<br>Fillale:                                                                                 | Service Klasse:     Nur gesperite Zugangsdaten                                                                                              | ▼ Feider vorbelege                                                                      | Dazu in den Servicezugangsdaten die<br>nebenstehenden Zugangsdaten<br>anlegen                                                                                   |
| Filialverwaltung       R       Filialkette       R       Filialen                     | Benutzername Benutzer Passwort<br>administrator Ben<br>axipi-test AMPAREX Ind<br>noatimebale administrator Ind               | Einstellungen (3)<br>Zugang Typ Filiale Gültig ab Gülti<br>nutzer Alas 01<br>divoleiler BenutzenPasswort 01<br>wöbeller BenutzenPasswort 01 | D B B D C C Klasse Be<br>Online Terminplanung<br>AMPAREX Web Applikation<br>Hoom Modele |                                                                                                    |
| Schnittstellen                                                                        |                                                                                                    |                                                                                                    |                                                                                         |                                                                                                    |
| Arbeitszeiterfassung                                                                  | 4                                                                                                    |                                                                                                    |                                                                                         |                                                                                                    |
| & Mitarbeiter                                                                         |                                                                                                    |                                                                                                    |                                                                                         |                                                                                                    |
| Benutzerkonten                                                                        | Details                                                                                                    |                                                                                                    |                                                                                         |                                                                                                    |
| Berechtigungsgruppen                                                                  | Zugang Typ: Individueller Benutzer/Passwort                                                                                  | Benutzer: administrator                                                                                                    | لع الع Bestätigt                                                                        |                                                                                                    |
| ☆ Servicezugangsdaten                                                                 | Benutzername: noahmobile<br>Gültig ab: Bis:                                                                                  | Filiale: 01 Stuttgart                                                                                                    | Neues Passwort vergeben  chronisation Fehlversuche zurücksetzen                         |                                                                                                    |
| Egtras                                                                                |                                                                                                    | (CalDAV Online Ten<br>Noah Mobile                                                                                                    | minipianung<br>V                                                                        |                                                                                                    |
|                                                                                       |                                                                                                    |                                                                                                    |                                                                                         |                                                                                                    |

#### Siehe auch ...

Noah (Downloads)